## Derob-LTH v1.2 Installation guide

- 1. Click on *full* installation for the version 1 and revision 1 in the table.
- 2. Copy the file *Derob1.2Setup20060118.exe* to a directory on your hard disk.
- 3. If earlier version of the Derob program is installed, uninstall it. Use the function *Add / Remove programs* in the control panel to uninstall.
- 4. Double-click the downloaded file the installation will start.
- 5. Follow the instructions given by the installation program. Use the default filename. If you get a question about <u>version conflicts</u>, keep existing file (answer Yes!).
- 6. If you want to use an existing Derob-LTH model then start the Derob-LTH program and select the Derob entry *File / Edit System File* 
  - a) Set the <u>Project directory</u> to the directory of the existing model.
  - b) Click on Save to save the settings.
- 7. If you want to change user interface, go to the entry *File / Edit System File* and select from the list of user interfaces.
- 8. Exit the Derob-LTH program select the entry File / Exit Derob-LTH

After the installation is completed, some documents are stored in the directory c:\derob\document :

- 1. CD\_Derob4w4.doc Derob-LTH user's manual
- 2. CD\_Exercise.doc a small exercise to show how to work with the program.
- 3. CD\_Hints.DOC some hints.
- 4. CD\_Kgkcomf.doc a theoretical background to the comfort program.
- 5. CD\_Kgkshade.doc a theoretical background to shading of diffuse radiation.
- 6. CD\_Kgkwdw.doc a theoretical background to thermal modelof windows.

## In case you face any problem, don't hesitate to send an e-mail to Hasse.Kvist@Ebd.Lth.Se